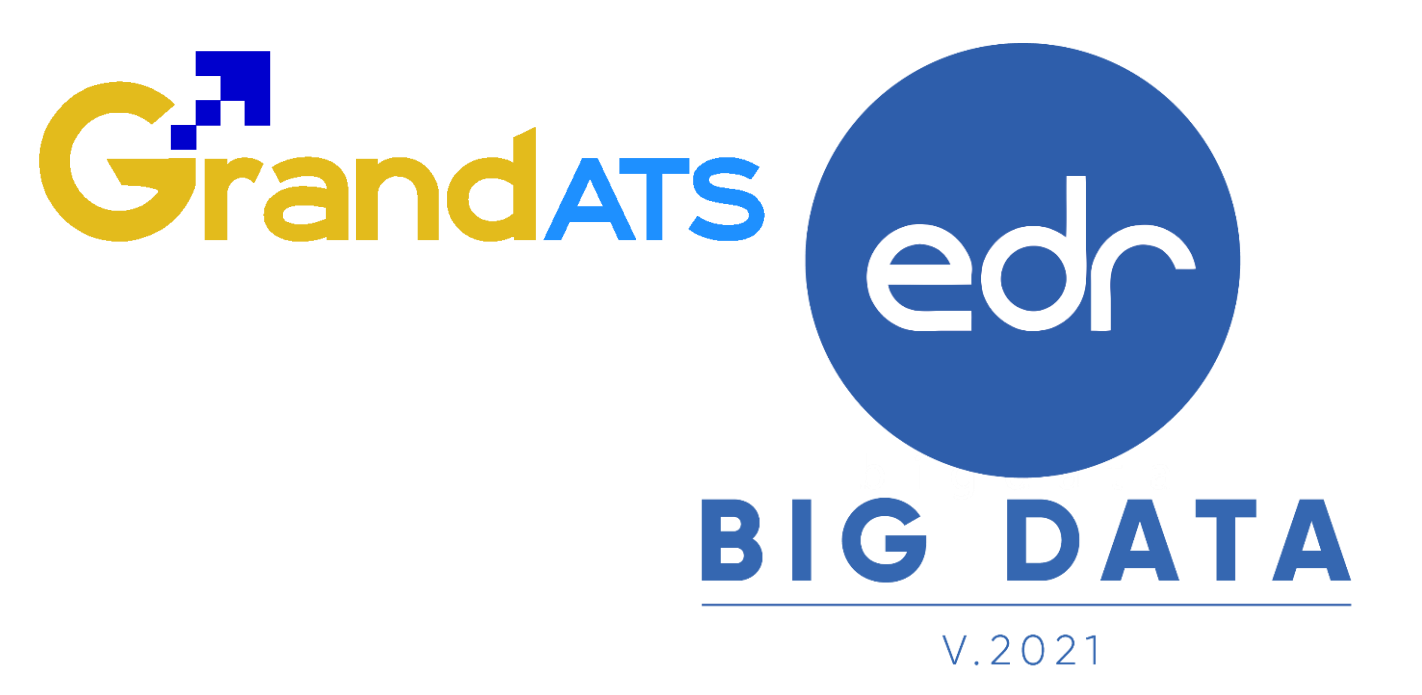

# ขั้นตอนการปฏิบัติงาน WI : Work Instruction ขั้นตอนการประเมินครูผู้สอน ครูที่ปรึกษา โดยนักเรียน นักศึกษา สำหรับนักเรียน นักศึกษา

| ชื่อ WI : ขั้นตอนการประเมินครูผู้สอน ครูที่ปรึกษ       | WI Number :                         |                            |                 |  |  |
|--------------------------------------------------------|-------------------------------------|----------------------------|-----------------|--|--|
| Module (งาน) :                                         | ช่วงเวลาการใช้งาน : สิ้นสุดภาคเรียน |                            |                 |  |  |
| ผู้ที่มีส่วนเกี่ยวข้อง : ผู้ใช้งาน : นักเรียน นักศึกษา |                                     | สำหรับ : นักเรียน นักศึกษา |                 |  |  |
| ้วันที่จัดทำ/แก้ไข เอกสาร : วันที่ 2 กันยายน 256       | REV. : 01                           | จำนวนหน้า :                |                 |  |  |
| จัดทำโดย : Implement                                   | ตรวจสอบโดย : Senior Imp.            | อนุมัติโดย :               | อนุมัติวันที่ : |  |  |

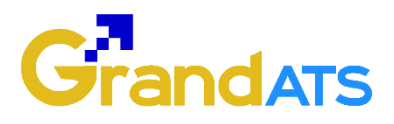

## สารบัญ

| เรื่อง                                                                          | หน้าที |
|---------------------------------------------------------------------------------|--------|
| ภาพรวมการประเมินครูผู้สอน ครูที่ปรึกษา โดยนักเรียน นักศึกษา                     | 3      |
| <ul> <li>ขั้นตอนการประเมินครูผู้สอน ครูที่ปรึกษา ผ่านเว็บเบราว์เซอร์</li> </ul> | 4      |
| - ขั้นตอนการประเมินครูผู้สอน ครูที่ปรึกษา ผ่านแอปพลิเคชัน EDR Plus              | 9      |

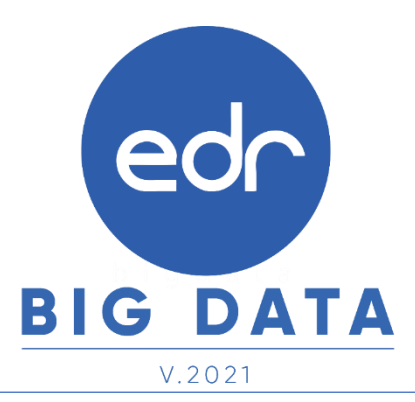

edr

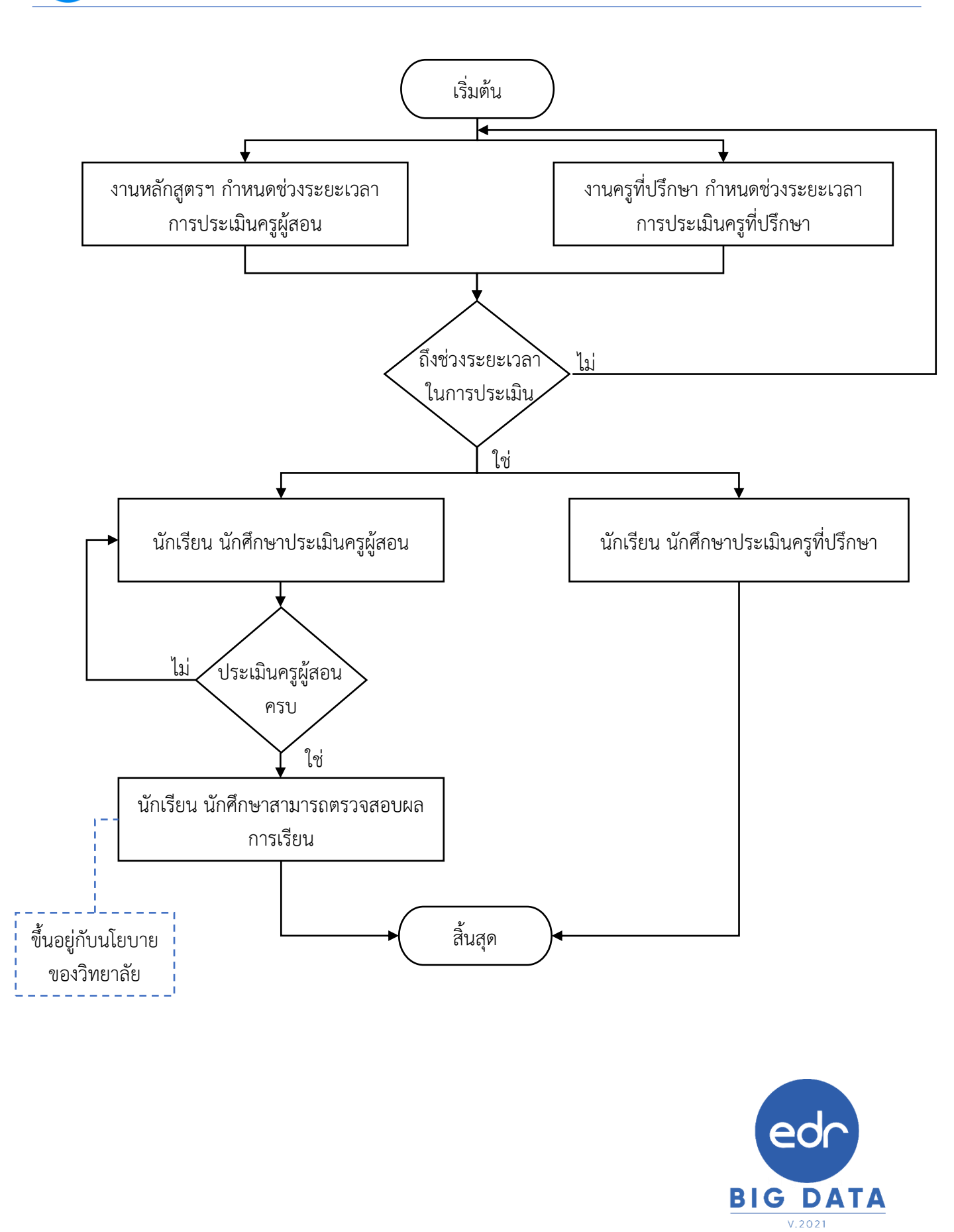

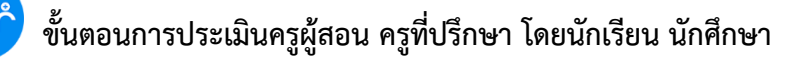

#### ขั้นตอนการประเมินครูผู้สอน ครูที่ปรึกษา โดยนักเรียน นักศึกษา ผ่านเว็บเบราว์เซอร์ EDR

**แจ้งเพื่อทราบ :** นักเรียน นักศึกษาสามารถดำเนินการประเมินครูผู้สอน ครูที่ปรึกษา ในช่วงระยะเวลาที่งานพัฒนา หลักสูตรฯ และงานครูที่ปรึกษากำหนดไว้เท่านั้น หากเลยจากช่วงระยะเวลาที่กำหนดจะไม่สามารถทำการประเมินได้ ทั้งนี้ในการประเมินครูผู้สอน ครูที่ปรึกษาสามารถดำเนินการผ่านเว็บเบราว์เซอร์ EDR และ Application EDR Plus

- 1. ให้นักศึกษาเข้าสู่ระบบ ผ่านเว็บเบราว์เซอร์ EDR
  - 1.1 เลือกโหมด นร.-นศ./ผู้ปกครอง
  - 1.2 กรอกเลขบัตรประชาชน และวัน/เดือน/ปีเกิด.
  - 1.3 เลือก เข้าสู่ระบบ

ed

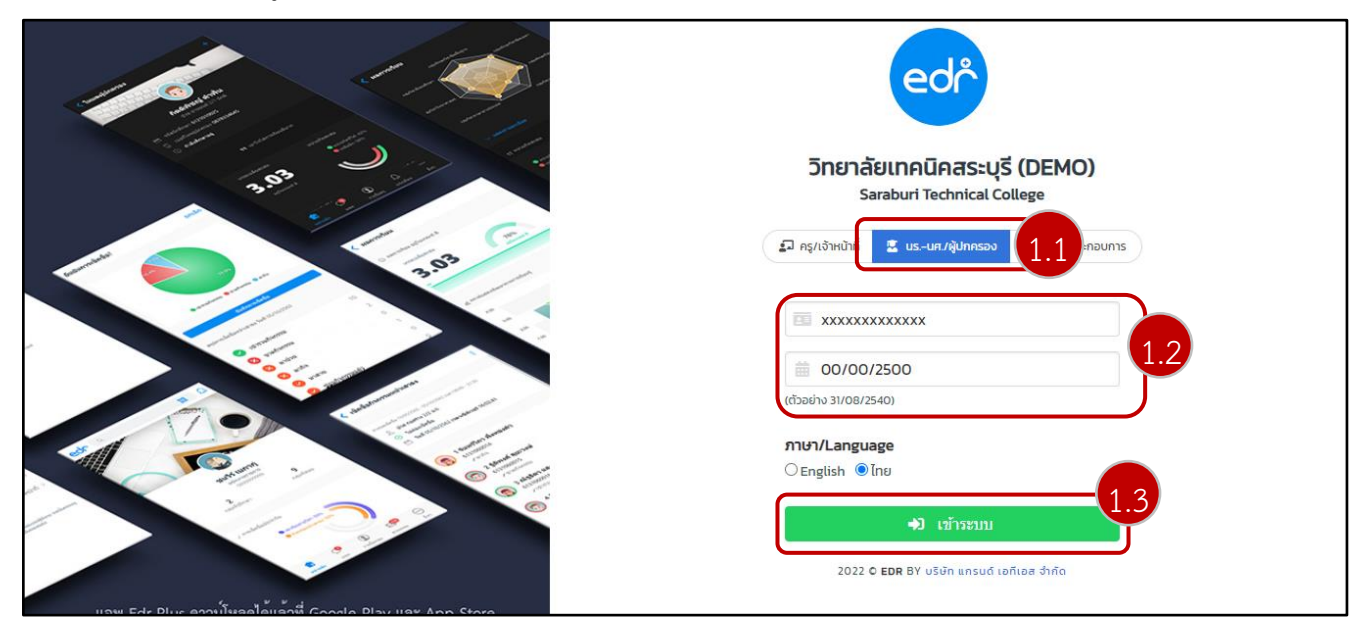

- 2. เมื่อเข้าสู่ระบบเรียบร้อยแล้ว จะมีช่วงระยะเวลาในการประเมินครูผู้สอน และครูที่ปรึกษา
  - 2.1 หากนักศึกษาต้องการประเมินครูผู้สอน ให้เลือก คลิ๊กที่นี่
  - 2.2 หากนักศึกษาต้องการประเมินครูที่ปรึกษา ให้เลือก คลิ๊กที่นี่

| ුල් | þ วิทยาลัย                 |                          |              |            |                                      |                   |                           |                         |             |                   |                        | จักรรินทร์<br>64201 |     |
|-----|----------------------------|--------------------------|--------------|------------|--------------------------------------|-------------------|---------------------------|-------------------------|-------------|-------------------|------------------------|---------------------|-----|
| â   | ⊖Help AA                   |                          |              |            |                                      |                   |                           |                         |             |                   |                        |                     |     |
| 3   | 🖹 ข้อมูลภาพรวม             | 🗋 กราฟผลการเรียน         | 🗋 ผลการเรียน | 🗋 ตารางเรี | ยน/การขาดเรียน                       | 🗋 ข้อมูลส่วนตัว   | 🗅 ข้อมูลการเข้าเรียน      | 🗋 การแจ้งเตือนผ่านแส    | อพพลิเคชั่น | 🗋 ประวัตระค่าล    | งทะเบียน 🗋 สำรวจภาวะ   | ะการมีงานทำ         |     |
| 1   |                            |                          |              |            | สามา                                 | รถประเมินครูได่   | ัดั้งแต่วันที่ '22/08/25  | 65' ถึง วันที่ '07/09/2 | 2565 คล์กา  | 2.1 - ·           |                        |                     |     |
|     |                            |                          |              |            | สามารถป                              | ระเมินครูที่ปรึกบ | ษาได้ดั้งแต่วันที่ '17/05 | 5/2565' ถึง วันที่ '07/ | /10/2565    | <b>าล็กที่นี่</b> |                        |                     |     |
|     |                            |                          |              | í          | ดาวน์โหลดคู่มือ<br>🏂 คู่มือการเรียนเ | ทเรียนออนไลน์สำห  | ารับนักเรียนนักศึกษา      |                         |             | 2.2               |                        |                     |     |
|     | วิชาเรียนที่ลงพะเนียนเรียน |                          |              |            |                                      |                   |                           |                         |             |                   |                        |                     |     |
| 3   |                            |                          |              | ภ          | าาคเรียน รหัส                        | วิชาเรียน         | ชื่อวิชาเรียน             | 9                       | รูผู้สอน    | โครงการสอน        | บทเรียนออนไลน์         | แบบทดสอบออนไลน์     | í   |
|     | 1                          | เาย จักรรินทร์           | (เพิร์ส)     |            | 1/2565 200                           | 00-1401 คณิตต     | สาสตร์พื้นฐานอาชีพ        | นางสุปราณี              |             |                   | ยังไม่มีบทเรียนออนไลน์ | ไม่มีแบบทดสอบออนไล  | ní  |
|     |                            | 🚯 รับวัคซีนโควิด-19แล้ว  | ว 2 เข็ม     |            | 1/2565 201                           | 01-9006 งานเร     | มียนแบบและอ่านแบบเครื่องก | าล นายสหรัฐ             |             |                   | ยังไม่มีบทเรียนออนไลน์ | ไม่มีแบบทดสอบออนไลา | ณ์  |
|     |                            | ประวัติการรับวัคซึ่นโควิ | ด-19         |            | 1/2565 201                           | 00-1007 งานเค     | เรื่องมือกลเบื้องดัน      | นายวัลลภ                |             |                   | ยังไม่มีบทเรียนออนไลน์ | ไม่มีแบบทดสอบออนไลา | มน์ |

ในการประเมินครูผู้สอน หลังจากที่นักเรียน นักศึกษา เลือกการประเมินครูผู้สอนเรียบร้อยแล้ว ระบบจะแสดงช่วงวันที่ การประเมินครูผู้สอน รายวิชาเรียนที่ลงทะเบียนเรียน ชื่อครูผู้สอน และสถานะการประเมินครูผู้สอน

2.1.1 ให้นักศึกษา เลือกรายวิชาที่ต้องการประเมินครูผู้สอน

ed

| 6 | 🌈 วิทยาลัย                   |                           |                                                | <mark>енина</mark> 64201               | •     |
|---|------------------------------|---------------------------|------------------------------------------------|----------------------------------------|-------|
| ඛ | ⊖Help AA                     |                           |                                                |                                        |       |
| ይ | 🖿 วิชาเรียนที่ลงทะเบียนเรียน |                           |                                                |                                        |       |
|   |                              |                           | เลือ                                           | กภาคเรียนที่ท่านต้องการประเมิน : 1/256 | 55 🗸  |
|   |                              | สามารถประเมินครูได้ตั้ง   | แต่วันที่ '22/08/2565' ถึง วันที่ '07/09/2565' |                                        |       |
| ~ |                              |                           |                                                |                                        |       |
| ß | รหัสวิชาเรียน                | ชื่อวิชาเรียน             | ครูผู้สอน                                      | ประเมินแล้ว                            |       |
| 1 | 20000-1501                   | หน้าที่พลเมืองและศีลธรรม  | นางสาวกรกนก                                    | ×                                      | 2.1.1 |
| 꾀 | 20000-1203                   | การอานสื่อส่งพมพภาษาองกฤษ | นางณฏฐพชร                                      | ×                                      |       |
| C | 20100-1007                   | งานเครื่องมือกลเบื้องดัน  | ว่าที่ร้อยตรีหญิงกนกวรรณ                       | ×                                      |       |
|   | 20101-2005                   | งานไฟฟ้ารถยนต์            | ว่าที่ร้อยโทอำนวย                              | ×                                      |       |

2.1.2 จากนั้นให้นักศึกษาคลิกเลือกคะแนนที่ต้องการประเมินครูผู้สอน โดยคลิกที่ 🕑 จากสีเทาให้เป็นสีเหลือง 😌 ระบบจะแสดงคะแนนที่นักศึกษาประเมินในแต่ละหัวข้อ และคะแนนเฉลี่ยที่นักศึกษาประเมินครูผู้สอน ทั้งนี้นักเรียน นักศึกษาสามารถกรอกข้อเสนอแนะเพิ่มเติม เพื่อประกอบการประเมินครูผู้สอน

2.1.3 เมื่อนักศึกษาประเมินครูผู้สอนครบทุกข้อแล้ว คลิก บันทึก

2.1.4 เมื่อนักเรียน นักศึกษาประเมินครูผู้สอนเรียบร้อยแล้ว สถานะการประเมินครูผู้สอนจะเป็นสัญลักษณ์ 오

| ලේ | ຈ วิทยาลัย                                                     |                                |                                                                 | 🕑 вина<br>64201 - 🕶                            |
|----|----------------------------------------------------------------|--------------------------------|-----------------------------------------------------------------|------------------------------------------------|
|    | <ul> <li>нер AA</li> <li>ริชาเรียนที่ลงทะเบียนเรียน</li> </ul> |                                |                                                                 | เลือกภาคเรียนที่ท่านต่องการประเมิน : (1/2565 👻 |
| 1  |                                                                | สามารถ                         | ประเมินครูได้ตั้งแต่วันที่ '22/08/2565' ถึง วันที่ '07/09/2565' |                                                |
| 1  | รหัสวิชาเรียน                                                  | ชื่อวิชาเรียน                  | ครุญ่สอน                                                        | ประเม็นแล้ว                                    |
| 0  | 20000-1501                                                     | หน้าที่พลเมืองและศีลธรรม       | นางสาวกรกนก                                                     | <b>2.1.</b> 4                                  |
| 피  | 20000-1203                                                     | การอ่านสื่อสิ่งพิมพ์ภาษาอังกฤษ | นางณัฏฐ์ทับร์                                                   | ×                                              |
| 0  | 20100-1007                                                     | งานเครื่องมือกลเบื้องต้น       | ว่าที่ร้อยตรีหญิงกนกวรรณ                                        | ×                                              |
| 8  | 20101-2005                                                     | งานไฟฟ้ารถยนต์                 | ว่าที่ร้อยโทอ่านวย                                              | ×                                              |
|    |                                                                |                                |                                                                 | ,                                              |

<u>หมายเหตุ</u> ในกรณีที่วิทยาลัยมีนโยบายให้นักเรียน นักศึกษาให้ ประเมินครูผู้สอนก่อนจึงจะสามารถดูผลการเรียนได้ นักเรียน นักศึกษาต้องดำเนินการประเมินครูผู้สอนให้ครบทุกรายวิชาตามช่วงระยะเวลาที่งานหลักสูตรฯ กำหนดไว้ ed

ในการประเมินครูที่ปรึกษา หลังจากที่นักเรียน นักศึกษา เลือกการประเมินครูที่ปรึกษาเรียบร้อยแล้ว ระบบ จะแสดงสถานะการประเมินครูที่ปรึกษา

2.2.1 ให้นักศึกษา เลือกที่ชื่อครูที่ปรึกษา เพื่อดำเนินการประเมินครูที่ปรึกษา

| 8           | 🗗 วิทยาลัย              |                    | 🕒 511Ma<br>64201 🔻                     |
|-------------|-------------------------|--------------------|----------------------------------------|
| ඛ           | <b>9</b> Help <b>AA</b> |                    |                                        |
| ይ           | 🖿 รายชื่อครูที่ปรึกษา   |                    |                                        |
| Ш           |                         |                    |                                        |
| <u>IIIn</u> |                         |                    | เลอกภาคเรยนทหานตองการบระเมน : 1/2565 👻 |
| i=          |                         |                    |                                        |
| ~           |                         |                    |                                        |
| Ø           |                         |                    |                                        |
| Ø           |                         | นายตากอากาศ        |                                        |
| Д           |                         | 2.2.1              |                                        |
| 0           |                         | 🗙 ยังไม่ได้ประเมิน |                                        |
|             |                         |                    |                                        |
| -/          |                         |                    |                                        |

2.2.2 จากนั้นให้นักศึกษาคลิกเลือกคะแนนที่ต้องการประเมินครูที่ปรึกษา โดยคลิกที่ 🕙 จากสีเทาให้เป็นสีเหลือง 😑 ระบบจะแสดงคะแนนที่นักศึกษาประเมินในแต่ละหัวข้อ และคะแนนเฉลี่ยที่นักศึกษาประเมินครูที่ปรึกษา ทั้งนี้นักเรียน นักศึกษาสามารถกรอกข้อเสนอแนะเพิ่มเติม เพื่อประกอบการประเมินครูที่ปรึกษา

2.2.3 เมื่อนักศึกษาประเมินครูที่ปรึกษาครบทุกข้อแล้ว คลิก บันทึก

| 🗅 รายข้ออรุจับรีกษา | randeling<br>randeling<br>Source<br>Source |                  |
|---------------------|----------------------------------------------------------------------------------------------------|------------------|
|                     | คำนี้นจง 1ะน่อยดีสุด 2ะน่อย 3ะปานกลาง 4ะดี 5ะดีมาก<br>1. ให้สำปรีกษา แนหน่า และคราวจสอบแลกสารเดี่ยวกับการเป็นนักเรียน นักศึกษา<br>1. ให้สำปรีกษา แนหน่า และคราวจสอบแลกสารเดี่ยวกับการเป็นนักเรียน นักศึกษา<br>1. กำกับอุแลดิดตามนักเรียน นักศึกษา ในความวับผิดขอบดำนการเรียน ความประพฤติ ระเบียบวินัย และสวัสดิการต่าง ๆ<br>2.2.2.2<br>คะแบบ 0<br>1. ได้สายแนนะเท็มเต็ม                                                                                                    | * язанный 0 0005 |
|                     |                                                                                                    |                  |

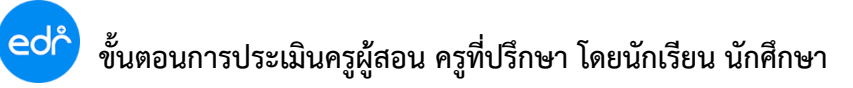

2.1.4 เมื่อนักเรียน นักศึกษาประเมินครูที่ปรึกษาเรียบร้อยแล้ว สถานะการประเมินครูผู้สอนจะเป็นสัญลักษณ์ 📀

| ත්          | <ul> <li>วิทยาลัย</li> <li>รักษาลัย</li> </ul>            |
|-------------|-----------------------------------------------------------|
| ଇ<br>ደ<br>ጠ | <ul> <li>нер AA</li> <li>๒ รายชื่อครูที่ปรีกษา</li> </ul> |
| nil         | เลือกภาคเรียนที่ห่านต้องการประเมิน : 1/2565 👻             |
| i≡<br>√     |                                                           |
| 1           |                                                           |
| Ð           | ทากรถานหาร                                                |
| 0           | 🕑 ປາະເນີນແລ້ວ                                             |
| 8           | 2.1.4                                                     |
| M           |                                                           |
| 0           |                                                           |

ขั้นตอนการประเมินครูผู้สอน ครูที่ปรึกษา โดยนักเรียน นักศึกษา ผ่านแอปพลิเคชัน EDR Plus หลังจากที่นักเรียน นักศึกษาเข้าสู่ระบบเรียบร้อยแล้ว ระบบจะแสดงช่วงระยะเวลาในการประเมินครูผู้สอน ครูที่ปรึกษา

1. เลือกที่เมนู รายชื่อครู

edi

- 2. จากนั้นเลือกการประเมิน
  - 2.1 หากต้องการประเมินครูผู้สอน ให้คลิกที่ชื่อครูผู้สอน
  - 2.2 หากต้องการประเมินครูที่ปรึกษา ให้คลิกที่ชื่อครูที่ปรึกษา

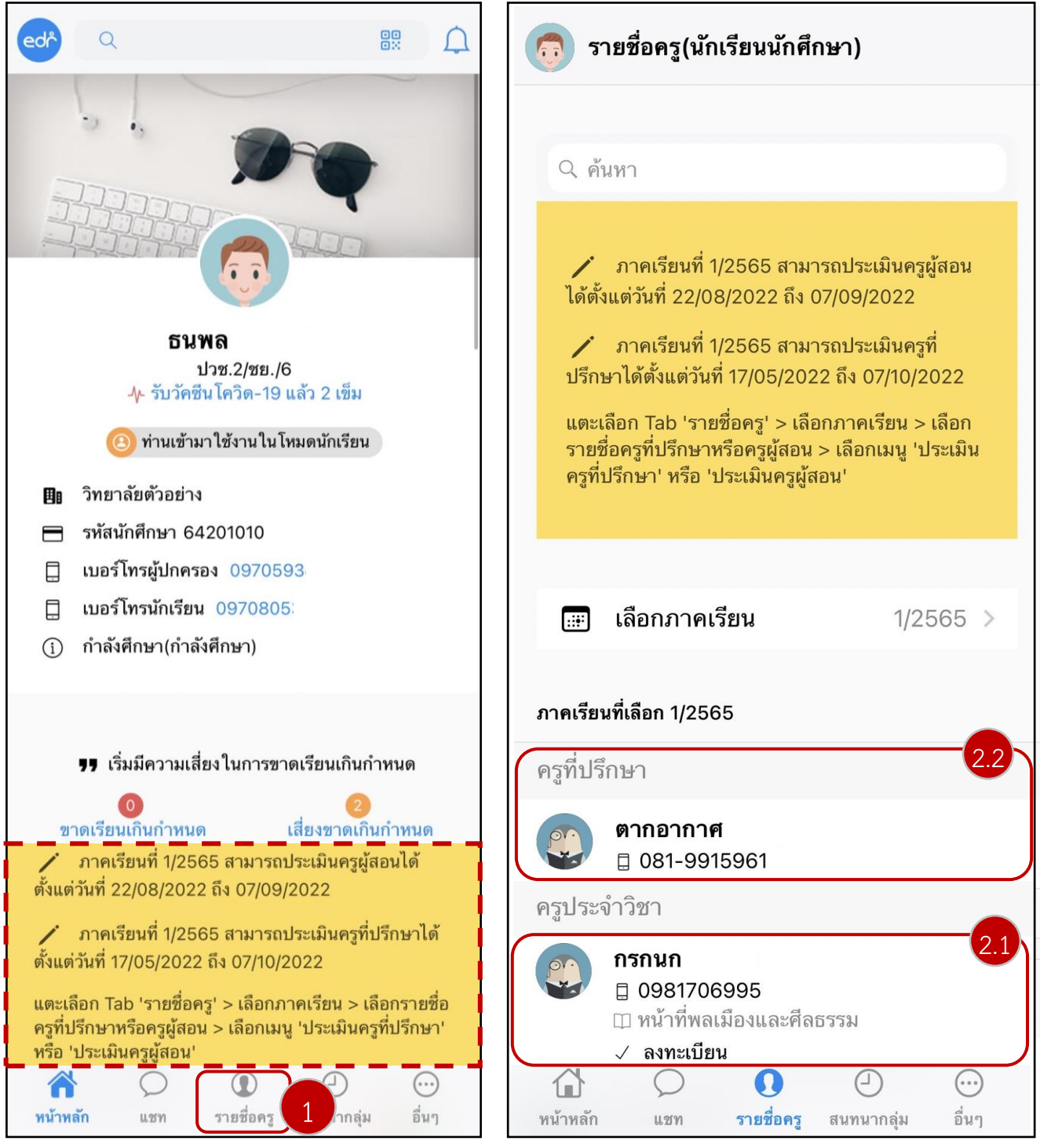

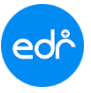

2.1.1 จากนั้นเลือกเมนู ประเมินครูผู้สอน

2.1.2 เลือกคะแนนในการประเมินครูผู้สอนในแต่ละหัวข้อ ระบบจะแสดงคะแนนเฉลี่ยที่นักศึกษา ประเมินครูผู้สอน ทั้งนี้นักเรียน นักศึกษาสามารถกรอกข้อเสนอแนะเพิ่มเติม เพื่อประกอบการประเมิน ครูผู้สอน

2.1.3 เมื่อนักศึกษาประเมินครูผู้สอนครบทุกข้อแล้ว คลิก บันทึก

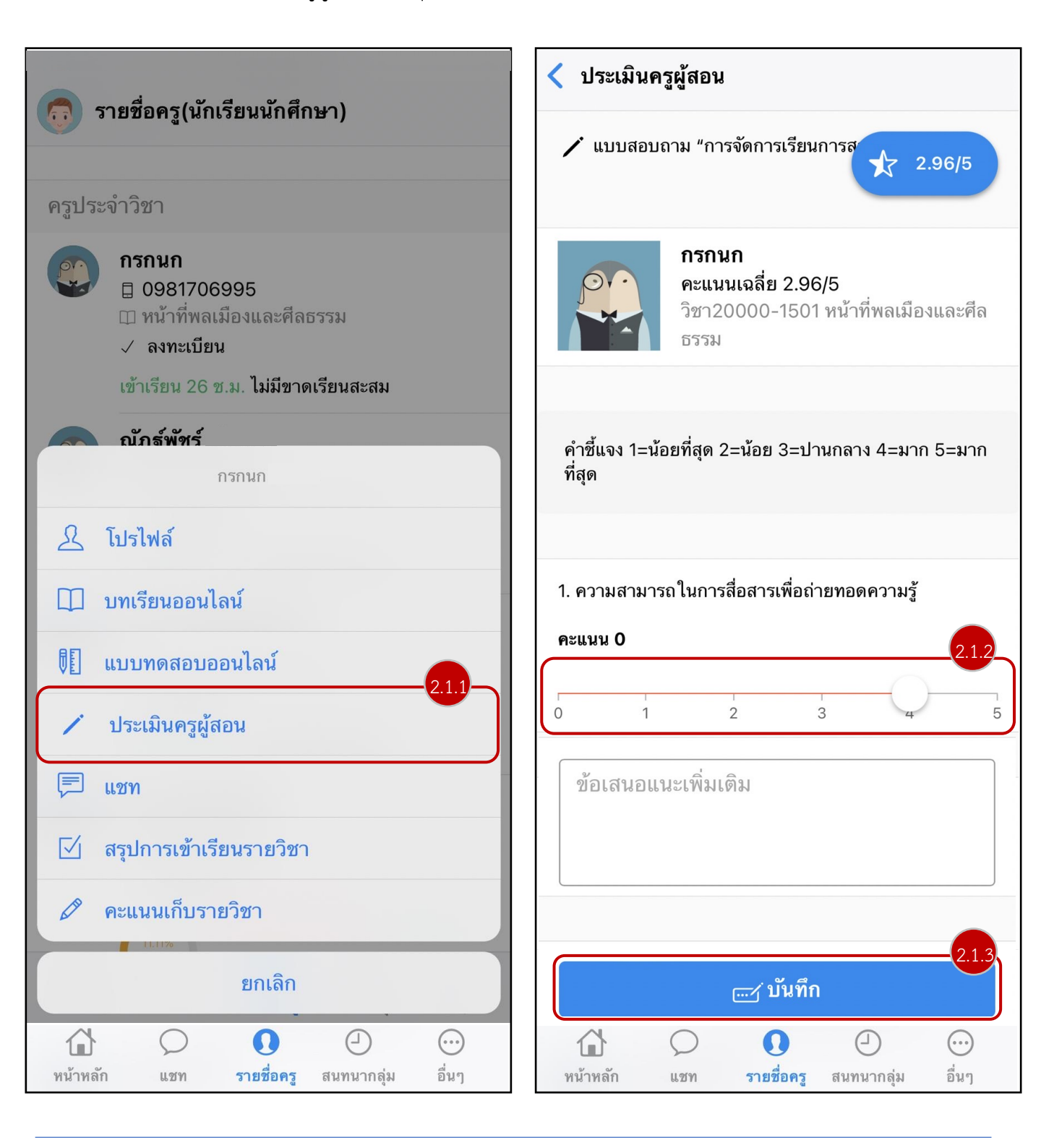

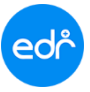

2.2.1 จากนั้นเลือกเมนู ประเมินครูที่ปรึกษา

2.2.2 เลือกคะแนนในการประเมินครูที่ปรึกษาในแต่ละหัวข้อ ระบบจะแสดงคะแนนเฉลี่ยที่นักศึกษาประเมิน ครูที่ปรึกษา ทั้งนี้นักเรียน นักศึกษาสามารถกรอกข้อเสนอแนะเพิ่มเติม เพื่อประกอบการประเมินครูที่ ปรึกษา

2.2.3 เมื่อนักศึกษาประเมินครูผู้ที่ปรึกษาครบทุกข้อแล้ว คลิก บันทึก

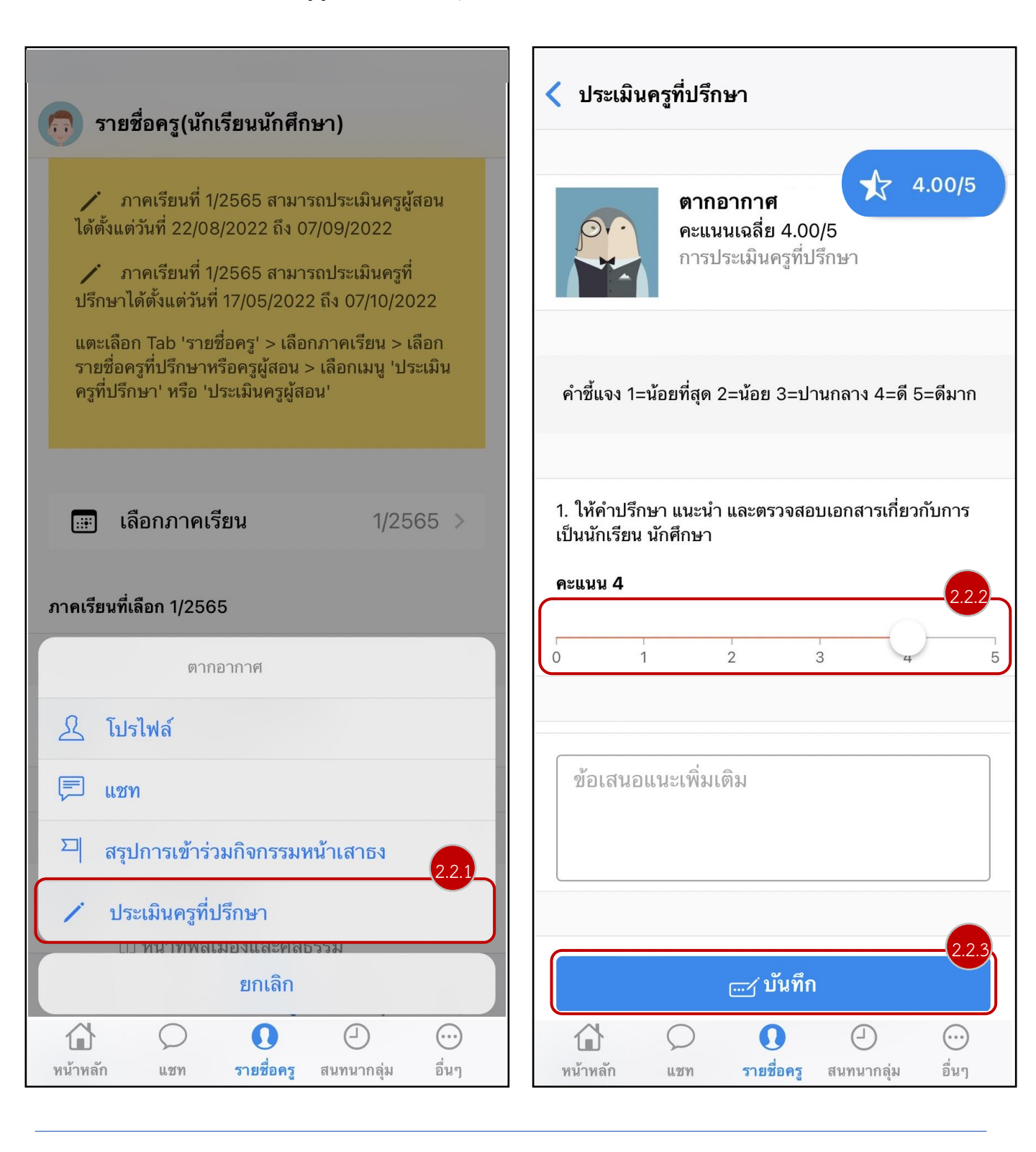

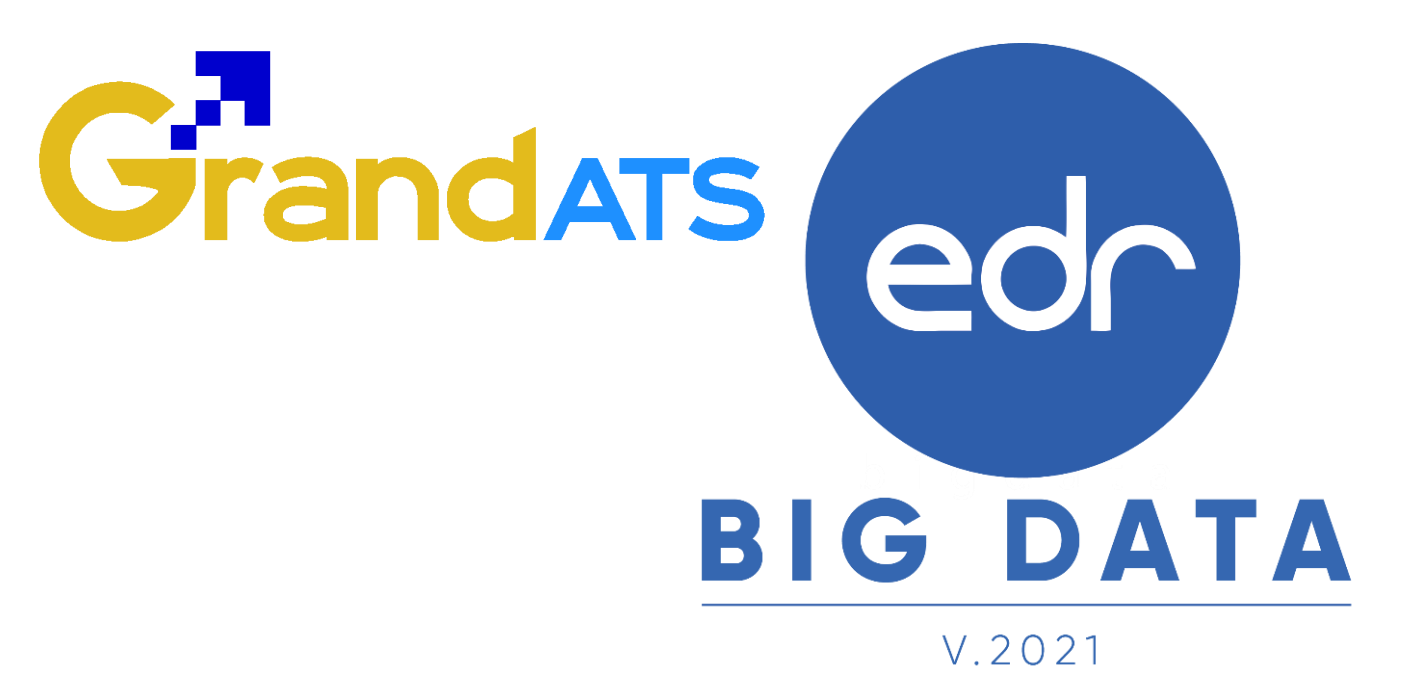

## สอบถามการใช้งานได้ที่

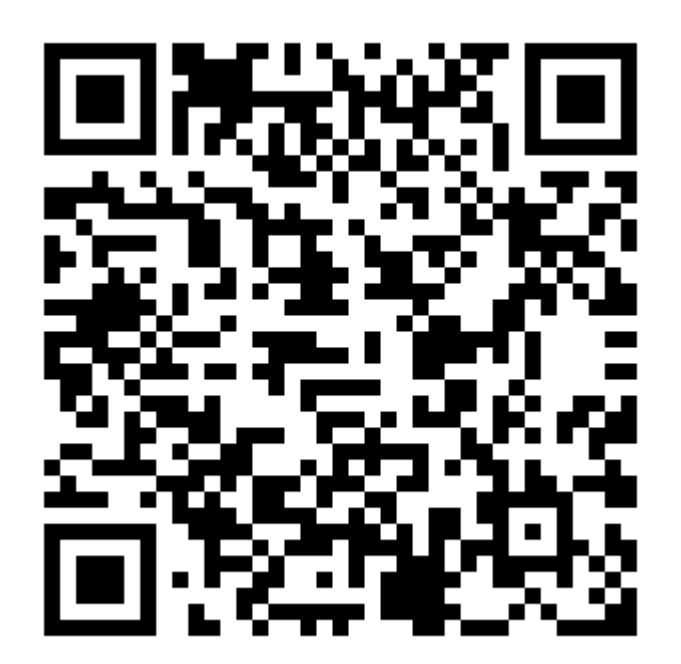

### Line Official EDR Plus : @789peqoh